# **PointClickCare**<sup>®</sup>

## Quick Reference Guide:

## **Billing Mileage**

### Procedure

#### Set up Rates

1 Go to Administration > Payers > Manage rates or Manage Plans/Manage Rates and click Add.

Branch

Effective Date

Select Branc

Rate Order... Rev Code\*... Procedure Code

- 2. Enter the following:
  - Enter Effective Date.
  - For Rate Type, enter **Mileage.**
  - For Unit Calculation, enter **Time Min All Units.**
  - Enter Discipline.
  - Enter Bill Rate and Reimbursement Rate.
- 3. Click Accept.

#### **Enter Mileage on Appointment**

**Note:** Billed mileage must be entered on the web portal. Mileage entered in the Care at Home application does not populate billed mileage.

- 1 Go to **Appointment > Mileage**.
  - Enter Mileage.
  - Click Bill Mileage.
- 2. Click Accept.

| Edit Appo  | ointment  |         |               |         |          |  |  |
|------------|-----------|---------|---------------|---------|----------|--|--|
| Service    | Employees | Payroll | Timecard Info | Mileage | Charting |  |  |
|            |           |         |               |         |          |  |  |
| Odomete    | er Start: |         |               |         |          |  |  |
|            |           |         |               |         |          |  |  |
| Odomete    | er End:   |         |               |         |          |  |  |
| Mileage:   |           |         |               | Miles   |          |  |  |
|            |           |         |               |         |          |  |  |
| Bill Mile: | ige: 🗌    |         |               |         |          |  |  |
|            |           |         |               |         |          |  |  |
|            |           |         |               |         |          |  |  |
|            |           |         |               |         |          |  |  |
|            |           |         |               |         |          |  |  |
|            |           |         |               |         |          |  |  |
|            |           |         |               |         |          |  |  |
|            |           |         |               |         |          |  |  |
|            |           |         |               |         |          |  |  |
|            |           |         |               |         |          |  |  |
|            |           |         |               |         |          |  |  |
|            |           |         |               |         |          |  |  |
|            |           |         |               |         |          |  |  |
|            |           |         |               |         |          |  |  |
|            |           |         |               |         |          |  |  |
|            |           |         |               |         |          |  |  |

Expiration Date

Accept